## How Do I Change My Phone Number?

## Navigation

- 1. Log into OneUSG Connect.
- 2. From Employee Self Service, click the Personal Details tile.
- 3. On the **Personal Details** page, click the **Contact Details** link in the left menu.
- 4. All of your current phone numbers are listed. At least one number needs to be marked as your **Preferred** number. NOTE: You cannot change the "Main" phone number type. This comes directly from HR and is usually your business phone number.
- 5. To edit a phone number, click the **Number** to update and make the necessary changes to one or more of the following fields:
  - a. Type
  - b. Preferred
  - c. Number
  - d. Extension
- 6. Click the Save button.

## Add a New Phone Number

- To add a new phone number, click the Plus sign (+) icon in the Phone section.
- 8. Select the phone Type.
- To designate a number as preferred (indicates it is the "first number to call"), check the Preferred checkbox.
- 10. Enter the new number in the **Number** field, including area code.
- 11. Click the **Save** button.

## Delete a Phone Number

12. On the Contact Details page, click the Number to delete.

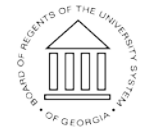

UNIVERSITY SYSTEM OF GEORGIA

Page 1 ©2017 University System of Georgia. All Rights Reserved 01 Sep 2017

- 13. On the Phone Number page, click the Delete button.
- 14. Click the Yes button to confirm the delete request.

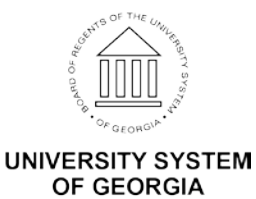